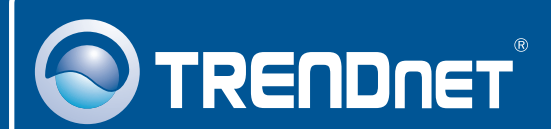

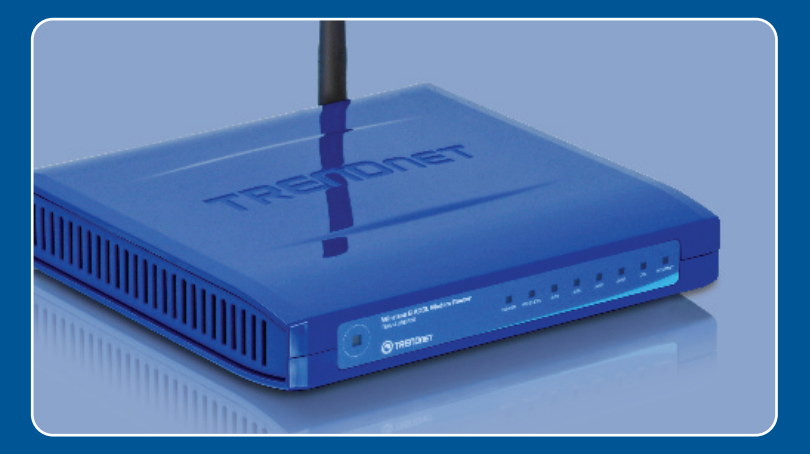

# Guia de Instalação Rápida

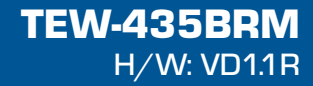

# Índice

| Português                                        | 1      |
|--------------------------------------------------|--------|
| 1. Antes de Iniciar<br>2. Instalação de Hardware | 1<br>2 |
| 3. Configure o Modem                             | 3      |
| 4. Configurando Criptografia                     | 5      |
| Troubleshooting                                  | 6      |

# 1. Antes de Iniciar

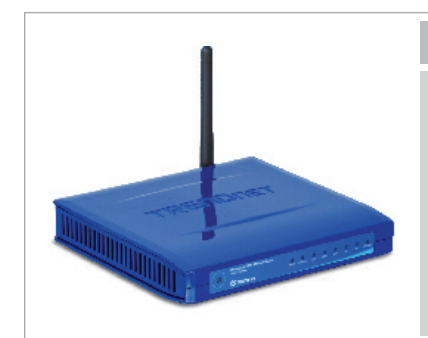

#### Conteúdo da Embalagem

- TEW-435BRM
- CD-ROM com Guia de Usuário
- Guia de Instalação Rápida
- Antena Destacável 2 dBi
- Cabo Ethernet RJ-45
- Cabo Telefônico RJ-11 F
- Adaptador de Tensão AC

### Requisitos para Instalação

- · Uma conta de internet ADSL em funcionamento
- Computador com adaptador de rede cabeado ou wireless adequadamente instalado
- Web Browser: Internet Explorer (5.0 ou superior)

### Aplicação

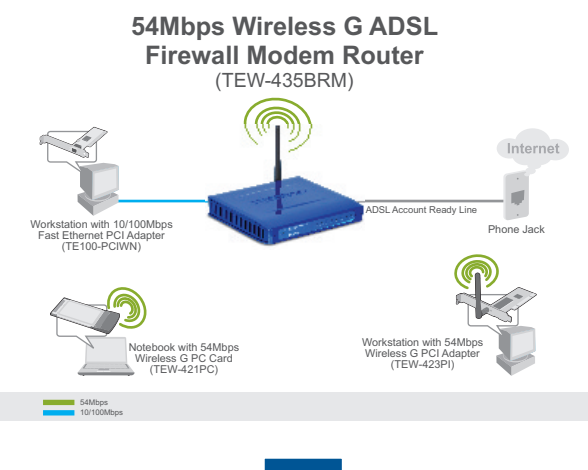

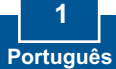

## 2. Instalação de Hardware

- Conecte uma das pontas do cabo de rede RJ-45 a uma das portas LAN do TEW-435BRM Conecte a outra ponta do cabo à porta Ethernet do computador. Então conecte a antena destacável de 2 dBi.
- Conecte uma das pontas do cabo RJ-11 à porta ADSL do TEW-435BRM. Conecte a outra ponta do cabo à tomada de telefone.
- Conecte o Adaptador de Tensão AC ao TEW-435BRM e então a uma tomada elétrica.
- 4. Verifique se as seguintes luzes no painel estão acesas: Power, LAN e WLAN.

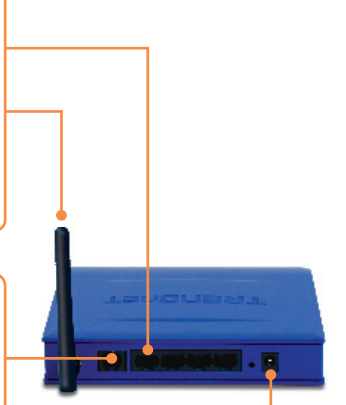

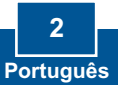

## 3. Configure o Modem

<u>Nota</u>: É recomendado que você configure o Modem a partir de um computador cabeado.

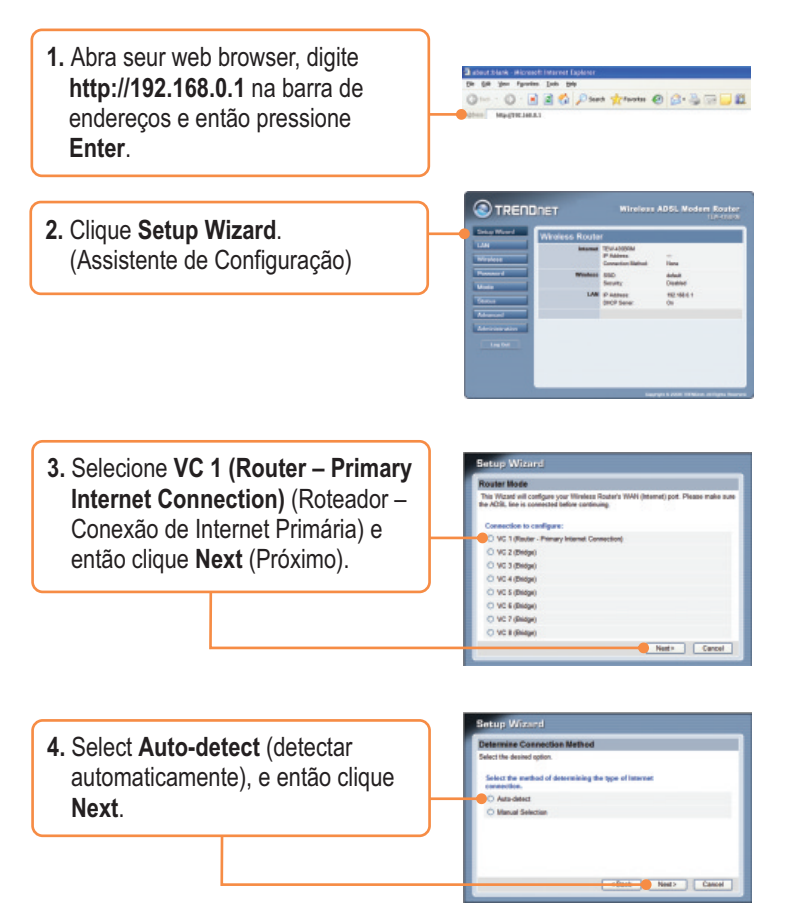

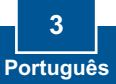

<u>Nota:</u> Se o Assistente de Configuração não puder detectar automaticamente sua conexão de Internet, selecione **Manual Selection** (Seleção Manual) e entre com a informação usando as informações fornecidas por seu provedor (ISP).

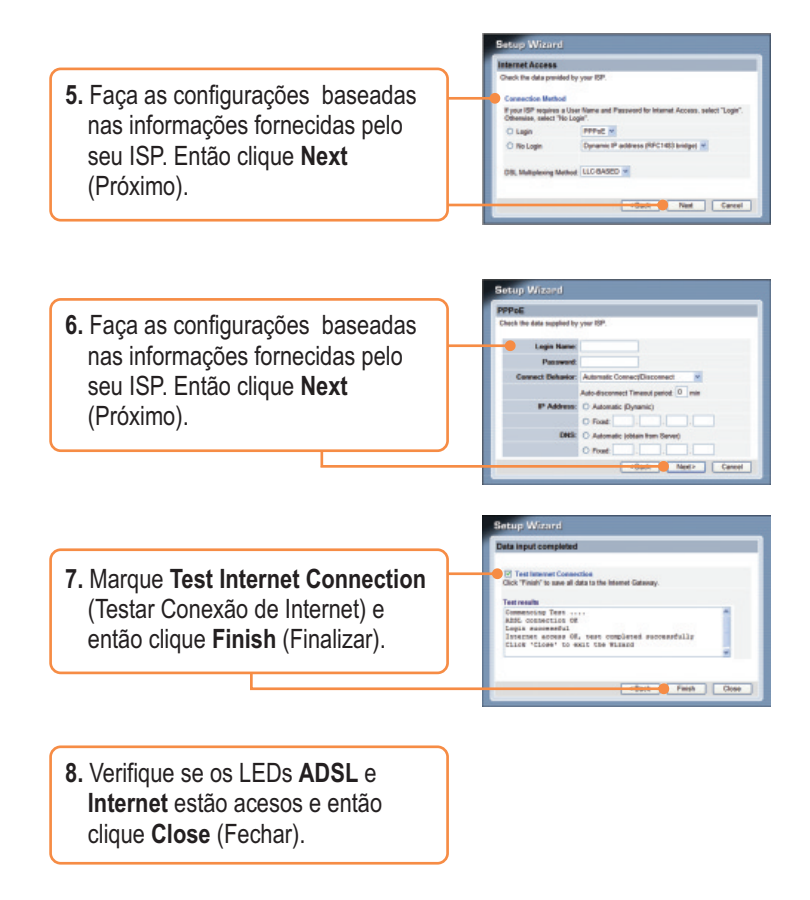

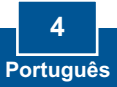

# 4. Configurando Criptografia

- 1. Clique Wireless. Selecione a Região (Region), digite o SSID desejado e clique Save (Salvar). Clique Configure (Configurar) para configurar Segurança Wireless (Wireless Security).
- Selecione um Sistema de Segurança (Security System), digite a chave de segurança de sua rede wireless, clique Save (Salvar) e então clique Close (Fechar).

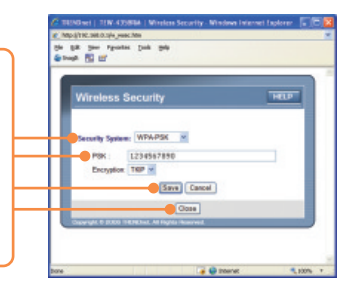

#### Sua configuração agora está completa.

Para informações detalhadas sobre esta e outras configurações avançadas do **TEW-435BRM**, favor recorrer à seção Troubleshooting, ao Guia do Usuário incluído no CD-ROM de Utilitários e Driver ou ao website da TRENDnet em http://www.trendnet.com.

Registre Seu Produto Para garantir o alto nível do serviço e suporte ao consumidor, por favor tire um minuto para registrar seu produto Online em: www.trendnet.com/register Agradecemos por ter escolhido TRENDnet

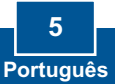

P1: Eu digito http://192.168.0.1 na barra de endereços do meu Browser de Internet, mas uma mensagem de erro diz que "a página não pode ser exibida" (The page cannot be displayed). Como posso entrar na página de configuração do TEW-435BRM?

**R1:** Primeiro, verifique suas configurações de hardware seguindo as instruções da Seção 2. Segundo, certifique-se de que as luzes LAN e WLAN estão acesas. Terceiro, verifique se suas configurações TCP/IP estão marcadas para **Obtain an IP address automatically** (Obter endereço IP automaticamente) (veja passos abaixo).

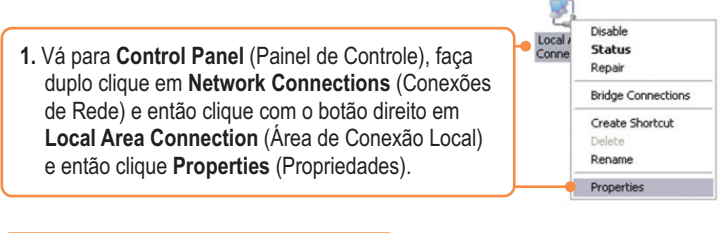

 Clique TCP/IP (Internet Protocol) e em seguida clique Properties (Propriedades). Depois clique em Obtain an IP address automatically (Obter Endereço IP automaticamente).

| Uge the following IP address |  |  |
|------------------------------|--|--|
| JP address:                  |  |  |
| Sgbret mask:                 |  |  |
| Default gateway              |  |  |

Quarto, pressione o botão reset por 15 segundos.

# P2: O Modem não detecta minha conexão DSL automaticamente. O que devo fazer?

R2: Primeiro, verifique se sua conta DSL está ativa. Segundo, certifique-se de que todos os cabos estão conectados corretamente (veja Seção 2). Terceiro, na Seção 3, selecione "seleção manual" (Manual Selection) no Assistente de Configuração (Setup Wizard )e configure o Modem baseado na informação fornecida por seu ISP.

# P3. Todas as configurações estão corretas mas eu não consigo estabelecer conexão wireless ao Modem. O que posso fazer?

R3: Primeiro, certifique-se de que a luz WLAN no Modem está acesa. Segundo, desconecte o Modem da tomada elétrica, aguarde 15 segundos e então reconecte. Terceiro, acesse seu Modem (veja Seção 3). Clique em Wireless e certifique-se de que Enable Access Point (Habilitar Ponto de Acesso) está marcado. Quarto, contate o fabricante de seu adaptador de rede wireless e certifique-se de que o adaptador de rede wireless está configurado com o SSID correto. O SSID padrão do Ponto de Acesso é TRENDnet.

Se você ainda encontrar problemas ou tiver alguma pergunta referente ao **TEW-435BRM**, favor entrar em contato com o Departamento de Suporte Técnico da TRENDnet.

#### Certifications

This equipment has been tested and found to comply with FCC and CE Rules. Operation is subject to the following two conditions:

(1) This device may not cause harmful interference.

(2) This device must accept any interference received. Including interference that may cause undesired operation.

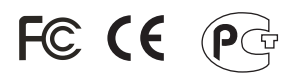

Waste electrical and electronic products must not be disposed of with household waste. Please recycle where facilities exist. Check with you Local Authority or Retailer for recycling advice.

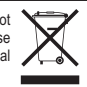

**NOTE:** THE MANUFACTURER IS NOT RESPONSIBLE FOR ANY RADIO OR TV INTERFERENCE CAUSED BY UNAUTHORIZED MODIFICATIONS TO THIS EQUIPMENT. SUCH MODIFICATIONS COULD VOID THE USER'S AUTHORITY TO OPERATE THE EQUIPMENT.

#### ADVERTÊNCIA

Em todos os nossos equipamentos menciona-se claramente as características do adaptador de tensão necessário para seu funcionamento. O uso de um adaptador diferente do mencionado pode produzir danos físicos e/ou danos ao equipamento conectado. O adaptador de tensão deve operar com voltagem e frequência da energia elétrica domiciliar existente no país ou zona de instalação.

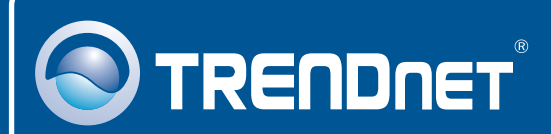

### **Product Warranty Registration**

Please take a moment to register your product online. Go to TRENDnet's website at http://www.trendnet.com/register

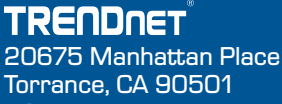

USA

Copyright ©2008. All Rights Reserved. TRENDnet.